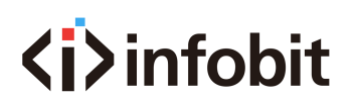

## **API For the iShare Plus**

Taking the default IP address as example, use the Telnet to enter the iShare Plus as below: telnet 192.168.1.8 24 User name is root, no password. Carriage return

Or also able to use the RS232-1 port to control it, the baud rate is 9600

| gbconfig                                      | Command list                                                                                                    |
|-----------------------------------------------|----------------------------------------------------------------------------------------------------|
| gbconfigname                                  | Equipment name, not support Chinese characters and blank.                                                                                                    |
| gbconfigoutput-resolution 3840x2160P@60       | Setup output 1 resolution, can choose below resolutions:<br>3840x2160P@60 3840x2160P@50 3840x2160P@30<br>3840x2160P@25 3840x2160P@24 1920x1080P@60<br>1920x1080P@50 1920x1080P@30 1920x1080P@25<br>1920x1080P@24 1680x1050P@60 1600x1200P@60<br>1440x900P@60 1366x768P@60 1280x1024P@60<br>1280x720P@60 1280x720P@50 1024x768P@60<br>800x600P@60 720x480P@60 640x480P@60 auto |
| gbconfigauto-switch-source y                  | Sources auto switch, if want to close, will change "y" to<br>"n"<br>Note: The wireless sources will be always audio switch                                                                                                    |
| gbconfigsource-select hdmi1                   | Fullscreen to HDMI1, same way for VGA, HDMI2, type-c                                                                                                    |
| gbconfigsource-select hdmi2 2                 | When multiview mode: To have Win-2 showing HDMI2, same way for the others                                                                                                    |
| gbconfigauido-select hdmi1                    | Select the HDMI1 audio output, same way for the audio from HDMI2, VGA, Type-C.                                                                                                    |
| gbconfigduplicated-dualoutput y               | Set the output 2 as "Sync" mode, change "y" to "n"<br>means the "Matrix" mode                                                                                                    |
| gbconfigsecondary-output hdmi1                | Setup the output 2 source, only works when the output 2 in the "Matrix" mode                                                                                                    |
| gbconfigsecondary-resolution<br>1920x1080P@60 | Setup the output 2 resolution, only works when output 2 in the "Matrix " mode, can select/setup below resolutions:                                                                                                    |

## gbconfig

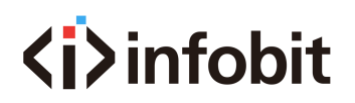

21V1.0

1920x1080P@60 1920x1080P@50 1920x1080P@30 1920x1080P@25 1920x1080P@24 1440x900P@60 1366x768P@60 1280x1024P@60 1280x720P@60 1280x720P@50 1024x768P@60 800x600P@60 720x480P@60 640x480P@60 auto

## gbcontrol

| gbcontrol                                        | Control command list                                                                                                    |
|--------------------------------------------------|----------------------------------------------------------------------------------------------------|
| gbcontrolreboot                                  | Restart the equipment                                                                                                    |
| gbcontrolreset-to-default                        | Reset to the factory default                                                                                                    |
| gbcontrolstop-video hdmi1                        | Stop the HDMI 1 signal                                                                                                    |
| gbcontrolsinkpower on                            | Power on or power off the equipment                                                                                                    |
| gbcontrolshow-osd                                | Show the OSD info for 10 seconds                                                                                                    |
| gbcontrolset-layout-video 0x103 hdmi1 null hdmi2 | Set the layout and source at the same time:<br>Switch to layout 3 0x103 and the HDMI 1<br>show in win-1, HDMI2 show in Win-3, the<br>other windows are no source. |
| gbcontrolcycle-video                             | Output 1 video recycling                                                                                                    |
| gbcontrolcycle-video2                            | Output 2 video recycling                                                                                                    |
| gbcontrolcycle-layout                            | Layout recycling                                                                                                    |
| gbcontrolswitch-usb 1                            | Switch USB output from host1(VGA/HDMI1)                                                                                                    |

## gblayout

| gblayout                  | Pull the layout command list                                      |
|---------------------------|-------------------------------------------------------------------|
| gblayoutstart-video hdmi1 | Add the HDMI 1 output when all the other source output normally.  |
| gblayoutstop-video hdmi1  | Stop the HDMI 1 output when all the other source output normally. |

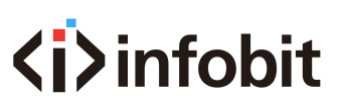

Show all the supported layouts gblayout --list gblayout --set 0x100 Set the screen layout as 0x100 gblayout --get Get the current layout info Get the 0x101 layout details gblayout --show 0x101 Setup the layout order, 1-screen, 2-screen, 4gblayout --set-sequence 0x100 0x101 0x103 screen. Can add the layout in the layout list. Get the current layouts order info gblayout --get-sequence Turn on the layout auto, change "y" to "n" to turn gblayout --auto y off gblayout --cycle Layout recycling

If need to change the Telnet password, will need to enter the command passwd, then the system will show to enter the new password.

21V1.0